## Setup SSH tunnel on Windows for dbeaver using putty

## Start putty

- Fill in Host Name zeus.cs.pacificu.edu
- Fill in Saved Sessions dbtunnel

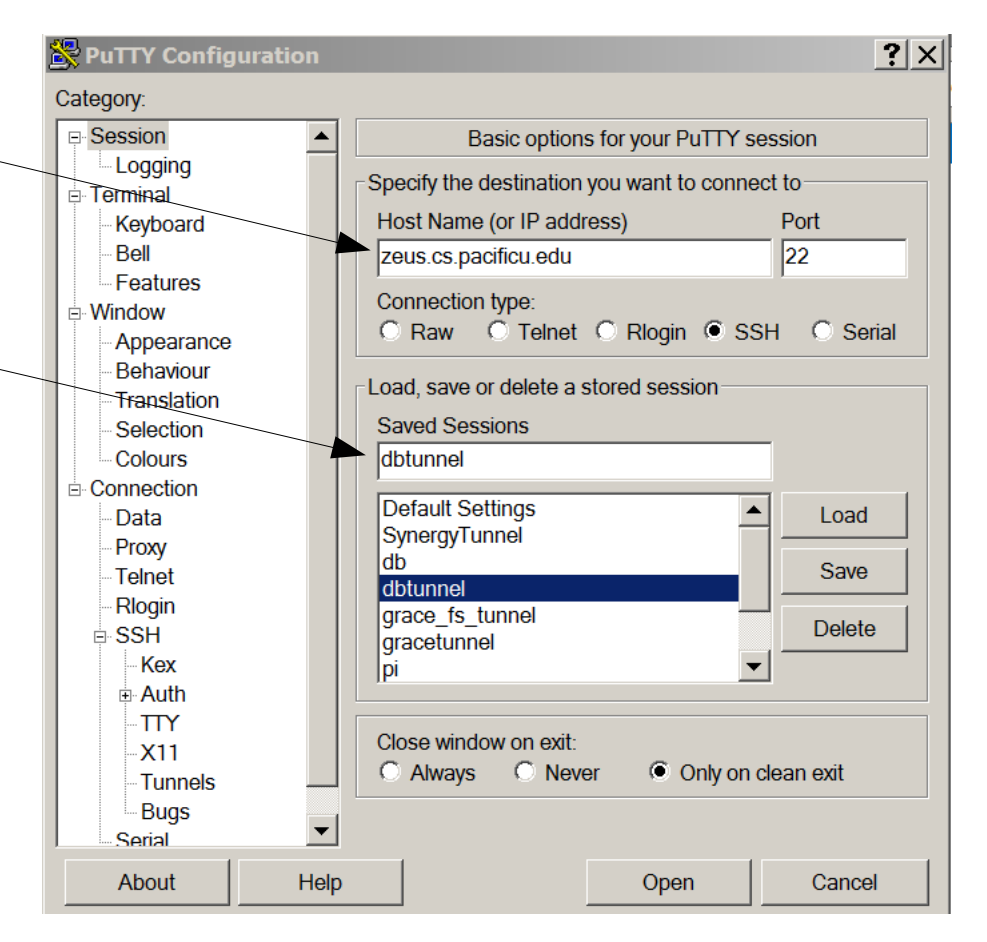

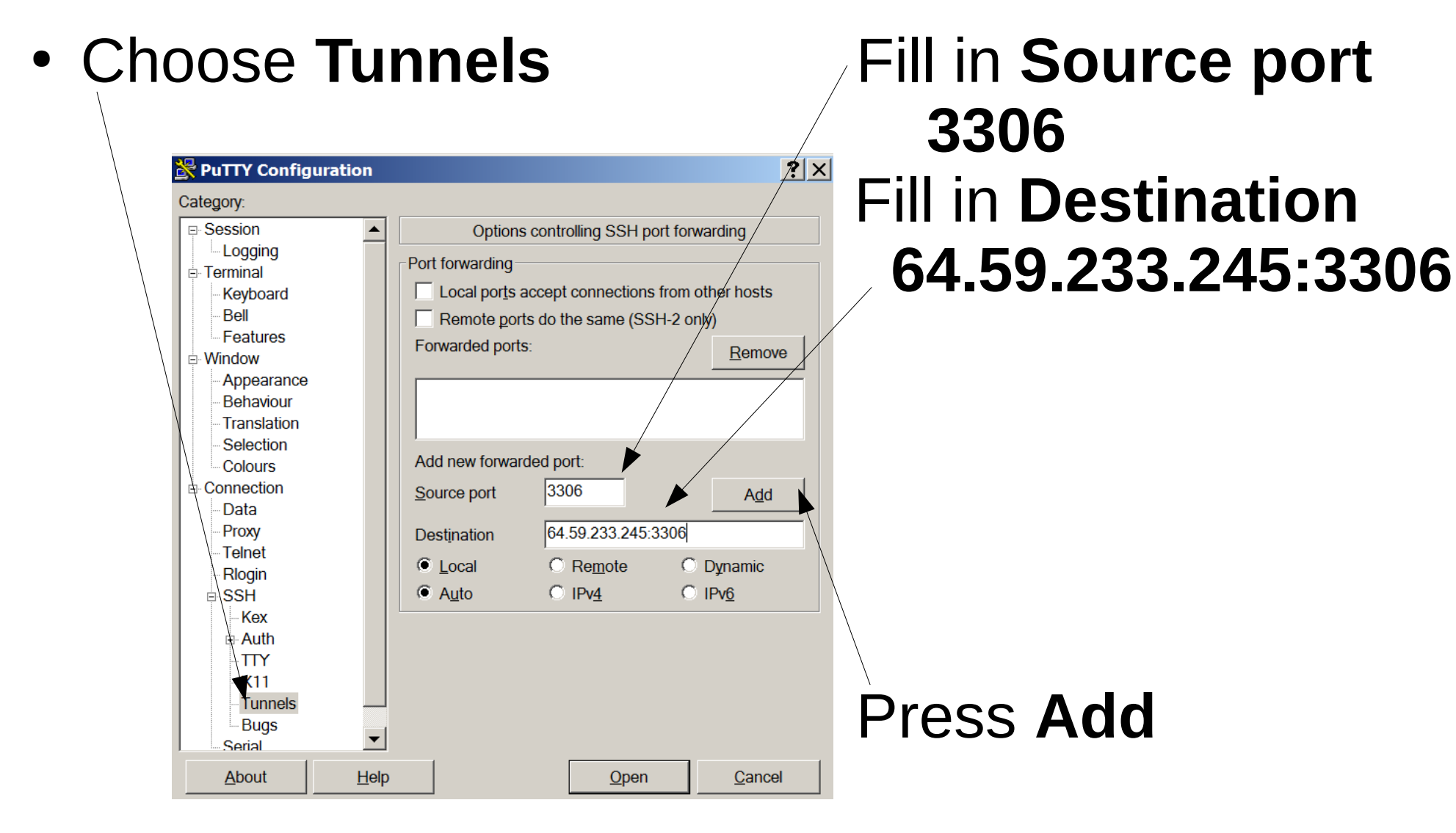

• You should see this.

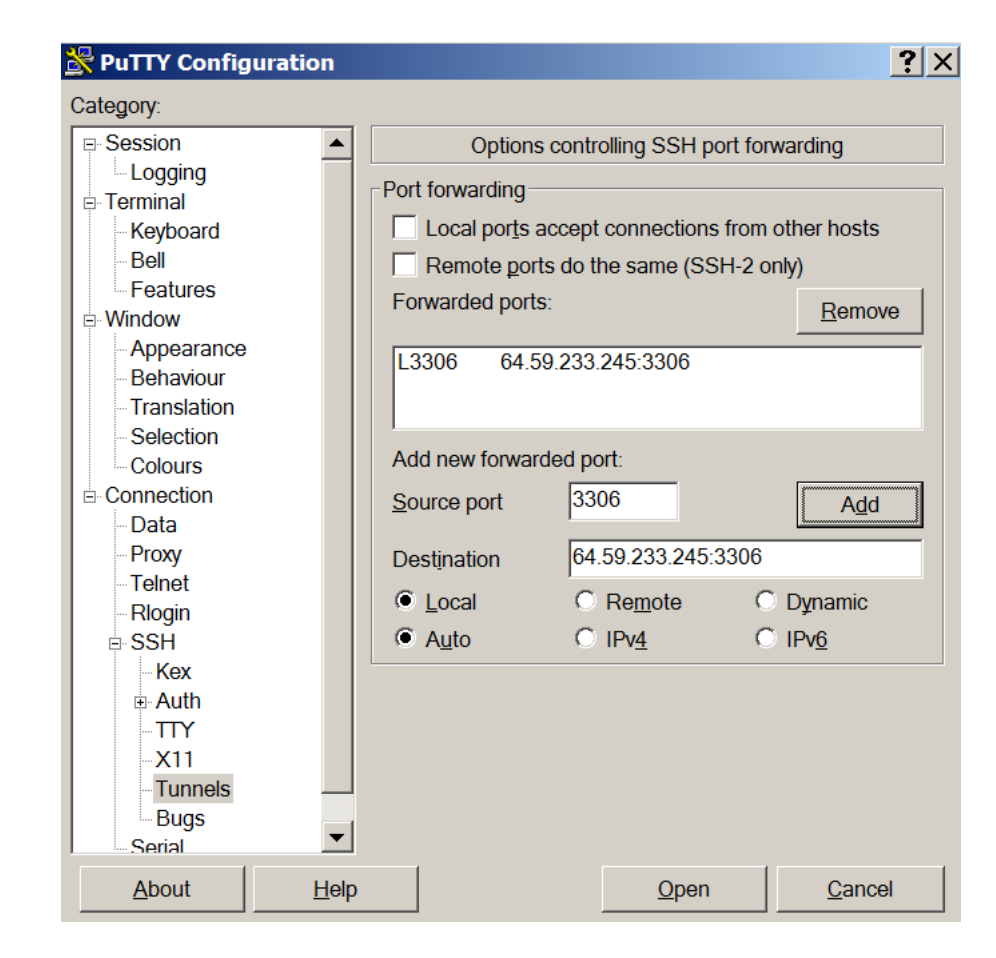

## Choose Session

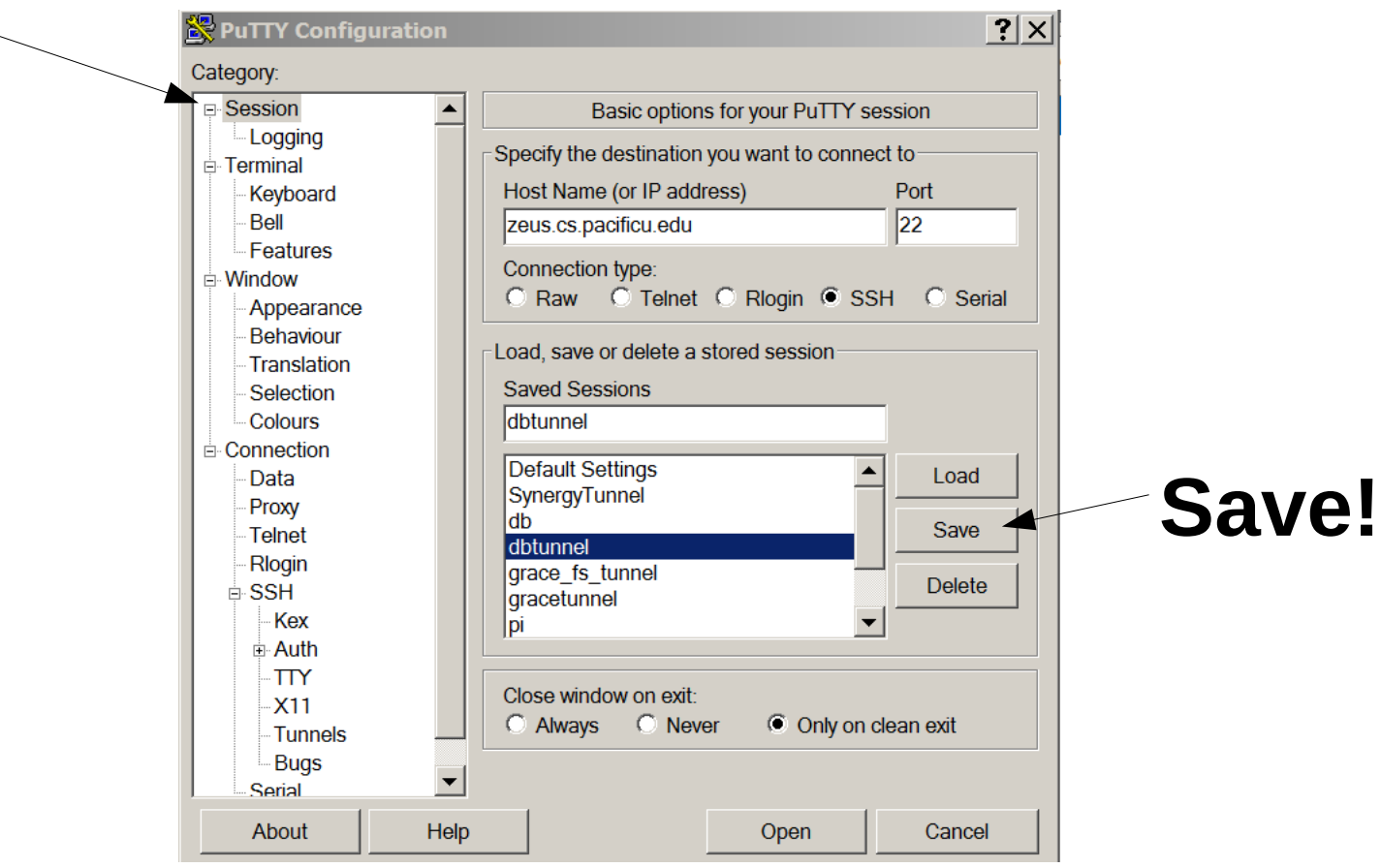

- Start the tunnel via putty (login to zeus)
  - open putty
  - select dbtunnel
  - Load
  - Open
- Start dbeaver, connect to localhost, port 3306

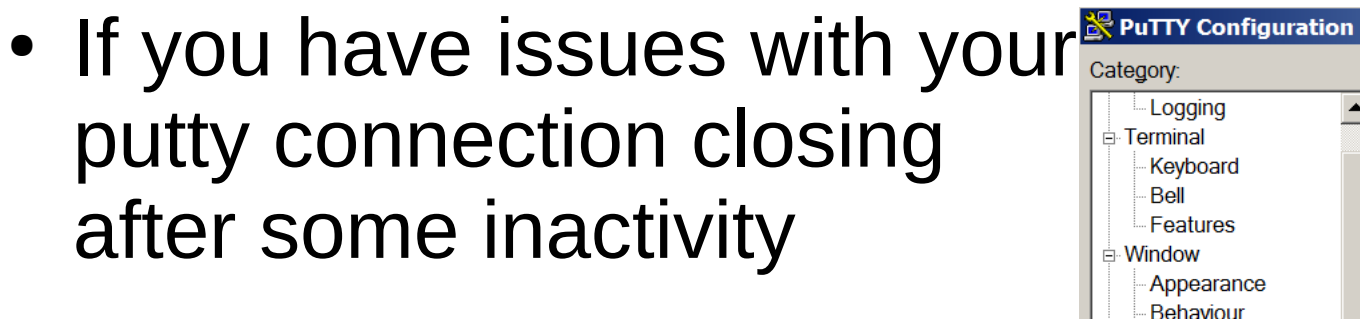

- Load dbtunnel
- choose Connection
- edit keepalives
- choose Session
- Save!

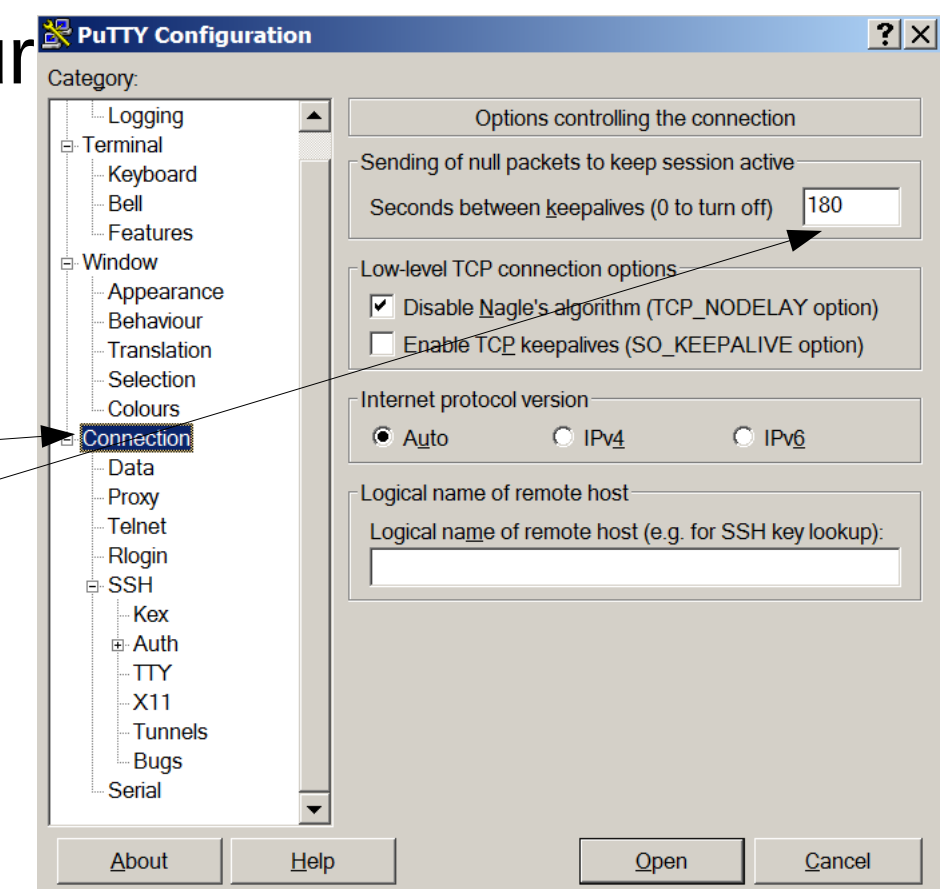